## Réactivation d'une licence GstarCAD en réseau

## Aller dans C:\Program Files (x86)\GstarCAD NetWork License Manager

Vérifier en cliquant sur gslmSrv.exe que vous avez bien vos licences réseaux.

## Lancer ensuite Imtools.exe

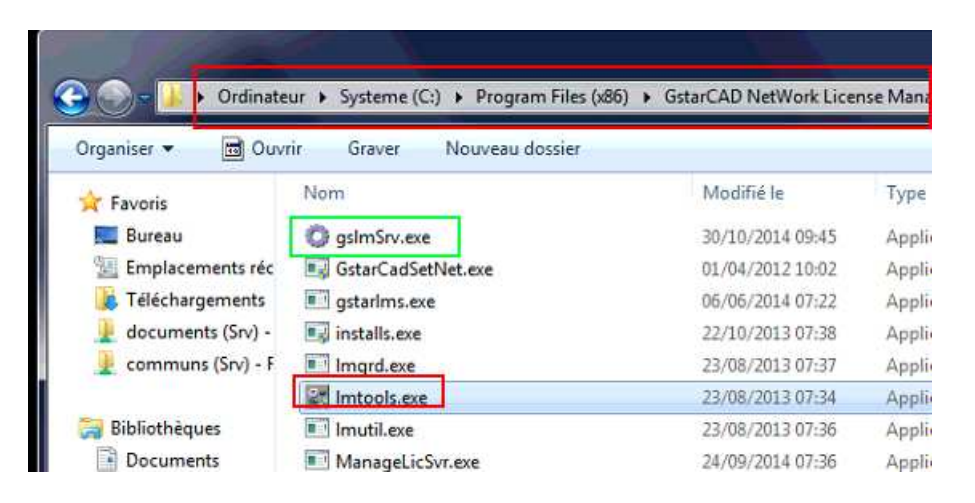

Se mettre sur l'onglet **Start/Stop/Reread** Cliquer sur **Stop Server** En bas à gauche vous devez avoir le message **Stopping Server** 

| ervice/License Hile   System Se | FlexNet license services in                              | nstalled on this computer                                                                     | g Services   Borrowing |
|---------------------------------|----------------------------------------------------------|-----------------------------------------------------------------------------------------------|------------------------|
|                                 | BittaiC4D                                                |                                                                                               |                        |
| Start<br>Edit Advar             | Server Stop 5<br>Ced settings NOTE: This<br>when license | Server ReRead Lic<br>erver Shutdown<br>box must be checked to shut down a<br>es are borrowed. | ense File              |

Toujours sur le même onglet cliquer sur **Start Server**. Le message **Server Start Successful** doit apparaitre en bas à gauche.

| rvice/License File   System Settings   Utilities | Start/Stop/Reread                     | s   Server Diags   Config Services   Borrowing |
|--------------------------------------------------|---------------------------------------|------------------------------------------------|
| FlexNe                                           | at license services installed on this | computer                                       |
| Ents                                             | (44)                                  |                                                |
|                                                  |                                       |                                                |
|                                                  |                                       |                                                |
| Start Server                                     | Stop Server                           | ReRead License File                            |
| Edit Advanced settings                           | Force Server Shutdown                 | n<br>hecked to shut down a license server      |
|                                                  | when licenses are borrowed            |                                                |

Lancer GstarCAD sur le poste. Vérifier dans la barre de titre de GstarCAD que le titre ne contient pas le libellé **Trial** (essai). [Trial Day Left 30]

Si c'est le cas activer la licence en cliquant sur **Aide** puis **Enregistrer** dans le menu de GstarCAD

| Fe <u>n</u> être | Aid | e Express   |    |
|------------------|-----|-------------|----|
| A                | 0   | Aide        | F1 |
|                  | 2   | Enregistrer |    |
|                  | 6   | A propos    |    |

Ensuite choisir **Protection numérique (Flexnet)** puis la version de GstarCAD selon le cas (Professionnelle/Standard/Académique)

| Monoposte                                    |          |
|----------------------------------------------|----------|
| C Protection physique                        |          |
| C Protection numérique(Fle                   | exnet)   |
| Réseau                                       |          |
| C Protection physique                        |          |
| <ul> <li>Protection numérique(Fle</li> </ul> | exnet)   |
| Version GstarCAD                             |          |
| C Professionnelle                            | Standard |
| C Académique                                 | CLT      |

Mettre m'adresse IP du serveur et laisser l'adresse du port par défaut (27000). Cliquer sur OK.

Astuce : pour connaitre l'adresse IP d'un serveur il faut se mettre sur le serveur puis se mettre sous DOS en tapant **CMD** puis **Entrée** dans le **menu démarrer** de Windows puis taper **IPCONFIG /ALL** 

**ATTENTION** : s'assurer que l'adresse IP est fixe.

| régler l'adresse l | P du serveur: |
|--------------------|---------------|
| 192.168.0.4        |               |
| Port: 27000        | (27000-27009) |
| ОК                 | Annuler       |

Quitter GstarCAD et relancer le pour vérifier que la barre de titre ne contient plus **Trial**.